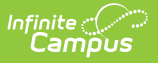

# **Delete Categories**

Last Modified on 03/11/2024 8:45 am CDT

#### Tool Search: Category Bank

You can delete a Category as long as you have not associated it with an Evaluation Template.

1. Select the Category you want to delete and click the **Delete** button.

## Result

A confirmation message displays.

## 2. Click **OK**.

### Result

Campus removes the Category from the Categories group.

| Evaluation                  | Periods                   | Rating Scale | s Cate                                               | egory Bank | Evaluatio               | ns                            |           |  |
|-----------------------------|---------------------------|--------------|------------------------------------------------------|------------|-------------------------|-------------------------------|-----------|--|
| ⊕ New                       | Save                      | Су Сору      | S Dele                                               | te 🔸 Im    | port 💿 E                | xport to CSV                  |           |  |
| Filter On Evaluation Period |                           |              |                                                      |            | Edit Category           |                               |           |  |
| Categories                  |                           |              |                                                      | LEAR       | N                       | SUM 13: 06/                   | 17/2013   |  |
| Code                        | Description               |              | Period                                               | *Desci     | ription                 |                               |           |  |
| LEARN                       | LEARN Student Learning SU |              |                                                      | Stude      | Student Learning        |                               |           |  |
|                             |                           |              |                                                      | Obser      | vation Only             | *Rating Scale<br>EFFECT: Effe | ectivenes |  |
|                             |                           |              | You are about to delete this Category, are you sure? |            |                         |                               |           |  |
|                             |                           |              |                                                      |            | ОК                      | Cancel                        |           |  |
|                             |                           |              |                                                      |            | progress.<br>Show Detai | ls                            | liowi     |  |